# Skapa konto i MyClub

Kontaktuppgifter, både för dig privat och din salong/arbetsplats, ändrar du enkelt under "Mina uppgifter". Logga gärna in och se över att allt stämmer. Under "Filer" ligger bland annat; beställningslista medlemsvaror, blankett för medgivande om autogiro, loggor och marknadsföringsmaterial. Under "Formulär" kan du anmäla dig till kurser mm.

- 1. Skapa ett konto på MyClub. Använd denna länk: <u>http://accounts.myclub.se</u> och välj sedan "Skapa konto"
- 2. Fyll i din mejladress (samma som är registrerad i föreningens medlemsregister i MyClub, dit information mejlas) och välj lösen-ord (detta är nu dina inloggningsuppgifter). Välj "Skapa konto."
- 3. En bekräftelselänk har nu skickats till din mejladress. Gå in på din mejl och tryck på länken du fått från MyClub. Du får då meddelande om att ditt konto har bekräftats och du är inloggad. Tryck därefter på Mina sidor i menyraden.
- 4. Logga in på Mina sidor på my.myclub.se

## MINA SIDOR

Mina sidor är en samlingsplats för den enskilde medlemmen i en förening. Där får du som användare tillgång till att hantera ditt medlemskap som till exempel medlemskort. kallelser, fakturor, möjlighet att ändra egna uppgifter m.m. För att få tillgång till Mina sidor måste du skaffa ett användarkonto.

Om du har barn som är medlemmar i föreningen är det bara att skapa ett användarkonto med samma mejl som du använt som kontaktperson till barnen. Då kommer de knytas till ditt användarkonto på Mina sidor.

| Ô          | 98             |           | 8        |          |
|------------|----------------|-----------|----------|----------|
| Hem        | Medlemskort    | Kallelser | Kalender | Gruppmed |
| <b>A</b> = | Medlemskort    |           |          | >        |
| ≓          | Kallelser      |           |          | >        |
| <b>*</b>   | Kalender       |           |          | >        |
| 꺌          | Gruppmedlemma  | ar        |          | >        |
| $\bigcirc$ | Fakturor       |           |          | >        |
| 4          | Mina uppgifter |           |          | >        |
| 8          | Anmälningar    |           |          | >        |
| ۵          | Filer          |           |          | >        |
| Ē          | Formulär       |           |          | >        |
|            |                |           |          |          |

#### Skapa ett användarkonto för Mina sidor

- 1. Skapa ett konto på MyClub. Använd denna länk: http://accounts.myclub.se och välj sen "Skapa konto"
- 2. Fyll i din meiladress (samma som är registrerad i föreningens medlemsregister i MyClub, dit kallelserna mejlas) och välj lösenord (detta är nu dina inloggningsuppgifter). Välj "Skapa konto."
- 3. En bekräftelselänk har nu skickats till din mejladress. Gå in på din mejl och tryck på länken du fått från MyClub. Du får då meddelandet att ditt konto har bekräftats och du är inloggad. Tryck därefter på Mina sidor i menvraden

4. Logga in på Mina sidor på my.myclub.se

### iPhone (Safari)

- 1. Gå in på my.myclub.se
- 2. Klicka på delaknappen
- (fyrkant med en pil som sticker upp) 3. Välj "Lägg till på hemskärmen"
- 4. Välj "Lägg till"

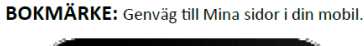

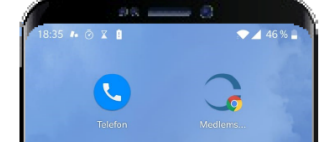

## Android (Chrome)

- 1. Gå in på my.myclub.se
- 2. Klicka högst uppe till höger på menyknappen
- (tre punkter ovanpå varandra) 3. Välj "Lägg till på startskärmen"
- 4. Välj "Lägg till"